# Installeren en verwijderen van de Cisco VPNclient 3.5 en hoger voor Mac OS 10.1

## Inhoud

Inleiding Voorwaarden Vereisten Gebruikte componenten Conventies De VPN-client installeren Plaats van de gebruikersprofielen De VPN-client verwijderen Gerelateerde informatie

# Inleiding

Dit document bevat stapsgewijze instructies voor het installeren en verwijderen van de Cisco VPN-clientversie 3.5 voor Mac op een Mac OS-versie 10.1.

Om de nieuwste VPN-clientversie voor Mac OS te downloaden, raadpleegt u het <u>Software Center</u> (alleen <u>geregistreerde</u> klanten).

### Voorwaarden

#### **Vereisten**

De procedures in dit document dienen te worden geïmplementeerd in de Mac OS 10.1 harde schijf.

#### Gebruikte componenten

De informatie in dit document is gebaseerd op de onderstaande software- en hardwareversies.

- Cisco VPN-client 3.5
- Mac OS 10.1

**Opmerking:** Als u deze voorbeeldconfiguratie met Mac OS X 10.2 wilt gebruiken, moet u Cisco VPN-client 3.6 of hoger uitvoeren. Let er bovendien op dat de VPN-client voor Mac versie 3.6 niet werkt aan een interface-en-1 (Apple AirPort WiFi)-kaart bij het gebruik van Mac OS X 10.2. Meer informatie en een tijdelijke oplossing worden geregistreerd als Bug ID <u>CSCdy4112</u> (alleen <u>geregistreerde</u> klanten).

#### **Conventies**

Raadpleeg <u>Cisco Technical Tips Conventions</u> (Conventies voor technische tips van Cisco) voor meer informatie over documentconventies.

# De VPN-client installeren

Om de VPN-client te installeren, waarvoor registratieformulier aan uw Mac OS 10.1 nodig is, moet u in de basismodus staan.

Volg deze instructies om de VPN-client te installeren:

 Voltooi deze stappen om de basisgebruiker in te schakelen en stel het wachtwoord in:Root inschakelen.Teken in uw Mac als een normale gebruiker.Dubbelklik op het pictogram Harde schijf.Kies Toepassingen > Hulpprogramma's > Netinfo Manager.

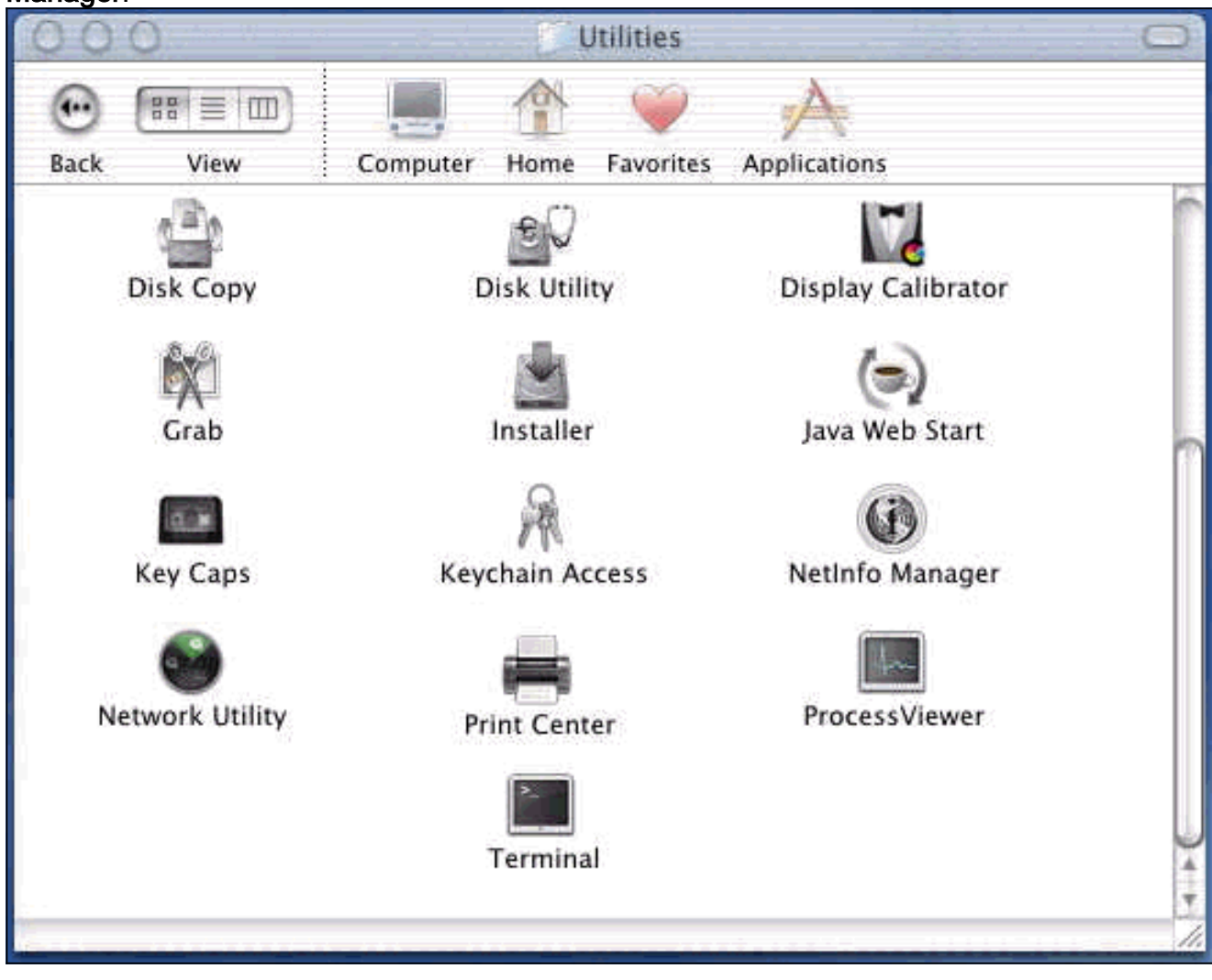

Kies **Domain > Security > Authenticate** in Netinfo Manager.

| Domain Edit Directory                                           | Options Window Help                                                                                                    |
|-----------------------------------------------------------------|----------------------------------------------------------------------------------------------------|
| Open 第0<br>Open By Tag 公第0<br>Open Parent 公第P<br>Close          |                                                                                                    |
| Save %S<br>Revert to Saved %U<br>View                           |                                                                                                    |
| Security 🕨 🕨                                                    | Authenticate                                                                                                    |
| Servers<br>Manage Domains<br>Save Backup<br>Restore From Backup | Change Root Password<br>Enable Root User                                                                                                    |
| Page Setup<br>Print 第P                                          |                                                                                                    |
| Value(s)                                                        |                                                                                                    |
| localhost/local                                                 |                                                                                                    |
| <no value=""></no>                                              |                                                                                                    |
|                                                                 | DomainEditDirectoryOpen%OOpen By Tag分%OOpen Parent分%PClose%SSave%SRevert to Saved%UView>Security>ServersManage DomainsSave Backup>Save Backup%PPage Setup%PPrint%PValue(s)Iocalhost/local <no value=""></no> |

U wordt gevraagd om een wachtwoord voor de beheerder van de beheerder. De beheerder is degene die de Administrator-account heeft gemaakt.Kies **Domain > Security > Enable Root User** in **Netinfo** 

Manager.

| Window Help                       |
|-----------------------------------|
|                                   |
|                                   |
| 1                                 |
|                                   |
| uthenticate                       |
| nge Root Passwor<br>ble Root User |
|                                   |
|                                   |
|                                   |
|                                   |
|                                   |

Nadat u de basisgebruiker hebt ingeschakeld, logt u in als de basisgebruiker.

- Pak het VPN-clientbestand vast zoals gedownload van de Cisco-website en dubbelklik op de TAR-afbeelding om het uit te pakken.De bestanden worden in een map geplaatst die "vpnclient" op uw bureaublad wordt genoemd. De map bevat de benodigde bestanden voor het installeren en verwijderen van de VPN-client.
- Ga vanuit het terminalvenster naar de map vpnclient door de map folder "/" te wijzigen, zoals "cd \desktop/vpnclient" en druk op ENTER. Typ vervolgens ./vpn\_install om de VPN-client in de gewenste map te installeren.

| 8                                                  | Grab                                                                            | File                                                          | Edit                                                           | Capture                                                                                     | Window                                                                      | Help                                                                                                 |                                                                                             |
|----------------------------------------------------|---------------------------------------------------------------------------------|---------------------------------------------------------------|----------------------------------------------------------------|---------------------------------------------------------------------------------------------|-----------------------------------------------------------------------------|----------------------------------------------------------------------------------------------------|---------------------------------------------------------------------------------------------|
| 00                                                 | 0                                                                               |                                                               | 4-0.44<br>-                                                    |                                                                                             | 575 G G                                                                     | /usr/bin/login                                                                                       | (ttyp2)                                                                                     |
| Welcom<br>[dhcp-:<br>[dhcp-:                       | e to Darwi<br>171-69-89-<br>171-69-89-                                          | n!<br>115:~]<br>115:~/d                                       | root# c<br>esktop/'                                            | d \desktop/\<br>vpnclient] 1                                                                | /pnclient<br>root# ./vpn_                                                   | install                                                                                              |                                                                                             |
| Cisco S<br>Copyrio<br>Please                       | Systems VP<br>ght (c) 19<br>review th                                           | N Clien<br>98–2001<br>e licen                                 | t Versi<br>Cisco :<br>se agre                                  | on 3.5 (Rel)<br>Systems, Inc<br>ement found                                                 | ) for Darwin<br>2. All Right<br>in license.                                 | 1.4<br>s Reserved.<br>txt                                                                            |                                                                                             |
| Direct                                             | ory where<br>tically lo                                                         | vpn bin<br>ad the                                             | aries w<br>VPN NKE                                             | ill be insto<br>at boot tin                                                                 | alled [/usr/<br>ne [yes] yes                                                | local/bin]                                                                                           |                                                                                             |
| Ci:                                                | sco System                                                                      | s VPN i                                                       | nstalla                                                        | tion -                                                                                      |                                                                             |                                                                                                    |                                                                                             |
| th<br>  fi                                         | e installa<br>les onto t                                                        | tion is<br>his sys                                            | config<br>tem:                                                 | ured to inst                                                                                | call the fol                                                                | lowing                                                                                               |                                                                                             |
|                                                    | vpn reso<br>vpn ap<br>NKE autost                                                | urce fi<br>IPSec<br>plicati<br>art bun                        | les : ",<br>NKE : ",<br>ons : ",<br>dle : ",                   | /etc/CiscoSy<br>/System/Lib<br>/usr/local/b<br>/System/Lib                                  | /stemsVPNCli<br>rary/Extensi<br>bin".<br>rary/Startup                       | ent"<br>ons/CiscoVPN.kext<br>Items/CiscoVPN".                                                        | n.<br>•                                                                                     |
| Is the                                             | above cor                                                                       | rect [y                                                       | ] y                                                            |                                                                                             |                                                                             |                                                                                                    |                                                                                             |
| ==> 0<br>==> 0<br>==> 0<br>==> 0<br>==> 1<br>==> 0 | opying NKE<br>reating st<br>reating di<br>reating de<br>nstalling<br>dded the f | to def<br>artup b<br>rectory<br>fault v<br>profile<br>ollowin | ault sy<br>undle fo<br>tree fo<br>pn init<br>s into<br>g profi | stem locatio<br>or NKE in de<br>or VPN resou<br>ialization f<br>"/etc/CiscoS<br>les: sample | on: "/System<br>efault locat<br>urce files i<br>ile "/etc/C<br>SystemsVPNCl | /Library/Extensio<br>ion: "/System/Lib<br>n "/etc/CiscoSyst<br>iscoSystemsVPNCli<br>ient/Profiles/": | ns/CiscoVPN.kext".<br>mary/StartupItems/CiscoVPN".<br>emsVPNClient".<br>ent/vpnclient.ini". |

| Ś                                                                  | Grab                                                                                                | File                                                                               | Edit                                                                                      | Capture                                                                                                    | Window                                                                                                    | Help                                                                                                    |                                                                                              |
|--------------------------------------------------------------------|----------------------------------------------------------------------------------------------------|------------------------------------------------------------------------------------|-------------------------------------------------------------------------------------------|----------------------------------------------------------------------------------------------------|----------------------------------------------------------------------------------------------------|----------------------------------------------------------------------------------------------------|----------------------------------------------------------------------------------------------|
| 00                                                                 | 0                                                                                                   |                                                                                    |                                                                                           |                                                                                                    | *** * * *                                                                                                  | /usr/bin/login                                                                                                | (ttyp2)                                                                                      |
| N                                                                  | vpn ap<br>KE autost                                                                                 | IPSec<br>plicati<br>art bur                                                        | NKE : "<br>lons : "<br>ndle : "                                                           | /System/Libr<br>/usr/local/b<br>/System/Libr                                                                                | rary/Extensi<br>Din".<br>rary/Startup                                                                      | ons/CiscoVPN.kext<br>Items/CiscoVPN".                                                                         |                                                                                              |
| Is the                                                             | above cor                                                                                           | rect [)                                                                            | /] y                                                                                      |                                                                                                    |                                                                                                    |                                                                                                    |                                                                                              |
| ==> CC<br>==> CT<br>==> CT<br>==> CT<br>==> CC<br>==> CC<br>==> CC | pying NKE<br>eating st<br>eating di<br>eating de<br>stalling<br>ded the f<br>pying vpn<br>tting per | to def<br>artup b<br>rectory<br>fault v<br>profile<br>ollowir<br>applic<br>missior | ault sy<br>oundle f<br>/ tree f<br>/pn init<br>es into<br>ng profi<br>cations<br>ns on ap | stem locatic<br>or NKE in de<br>or VPN resou<br>ialization f<br>"/etc/CiscoS<br>les: sample<br>into "/usr/I<br>plications o | on: "/System<br>efault locat<br>irce files i<br>ile "/etc/C<br>SystemsVPNCl<br>local/bin".<br>and resource | /Library/Extensic<br>ion: "/System/Lib<br>n "/etc/CiscoSyst<br>iscoSystemsVPNCli<br>ient/Profiles/":<br>files | ons/CiscoVPN.kext".<br>orary/StartupItems/CiscoVPN"<br>emsVPNClient".<br>ent/vpnclient.ini". |
|                                                                    | /usr/loca<br>/etc/Cisc<br>/etc/Cisc<br>/etc/Cisc                                                    | il/bin/\<br>:oSystem<br>:oSystem<br>:oSystem                                       | /pnclien<br>nsVPNCli<br>nsVPNCli<br>nsVPNCli                                              | t, /usr/locc<br>ent (world w<br>ent/Profiles<br>ent/Certific                                                                | al/bin/cvpnd<br>writeable)<br>s (world wri<br>cates (world                                                 | (setuid root)<br>teable)<br>writeable)                                                                        |                                                                                              |
| ==> to                                                             | uching ke                                                                                           | rnel ex                                                                            | tension                                                                                   | s directory                                                                                                    | to update c                                                                                                | ache.                                                                                                    |                                                                                              |
| NOTE:                                                              | You may w                                                                                           | ish to                                                                             | change                                                                                    | these permis                                                                                                    | sions to re                                                                                                | strict access to                                                                                              | root.                                                                                        |
| ==> Th                                                             | e Cisco S                                                                                           | iystems                                                                            | IPSec N                                                                                   | KE will load                                                                                                    | l automatica                                                                                               | lly when you boot                                                                                             | this system.                                                                                 |
| to<br>to<br>to                                                     | load:<br>unload:<br>restart:                                                                        | /Syste<br>/Syste<br>/Syste                                                         | em/Libra<br>em/Libra<br>em/Libra                                                          | ry/StartupIt<br>ry/StartupIt<br>ry/StartupIt                                                                                | cems/CiscoVP<br>cems/CiscoVP<br>cems/CiscoVP                                                               | N/CiscoVPN start<br>N/CiscoVPN stop<br>N/CiscoVPN restar                                                      | ť                                                                                            |
| Cisco                                                              | Systems                                                                                             | VPN cli                                                                            | lent ins                                                                                  | tallation co                                                                                                    | ompleted suc                                                                                               | cessfully.                                                                                                    |                                                                                              |
| A                                                                  |                                                                                                    |                                                                                    |                                                                                           |                                                                                                    | <br>П                                                                                                    |                                                                                                    |                                                                                              |

4. Kies Toepassingen > Security > Netinfo Manager en kies vervolgens Domain > Security > Root User uit om de basisgebruiker uit te schakelen.

| NetInfo Manager   | Domain           | Edit           | Directory      | Options  | Window H                                                                                                    | lelp |
|-------------------|------------------|----------------|----------------|----------|----------------------------------------------------------------------------------------------------|------|
| 000               | Open             | ocather<br>Tao | 1 Chine #0     |          |                                                                                                    |      |
|                   | Open B<br>Open P | y Tag<br>arent | - ひまし<br>心部P   |          | 6                                                                                                    | 1    |
|                   | Close            |                |                |          | -                                                                                                    |      |
| Directory Browser | Save             |                | ₩S             |          |                                                                                                    | 1    |
| 17                | Revert           | to Save        | d ≋U           |          |                                                                                                    |      |
| 1                 | View             |                | ,              |          |                                                                                                    |      |
| 1                 | Security         | 197            | 0              | Deau     | thenticate                                                                                                    |      |
|                   | Servers          |                |                | Chan     | ge Root Passv                                                                                                    | word |
|                   | Manage           | Doma           | ins 🕨          | Disat    | le Root User                                                                                                    |      |
|                   | Save Ba          | ckup           |                | -        |                                                                                                    | -    |
|                   | Restore          | From           | Backup         | 1        |                                                                                                    |      |
|                   | Page Se          | tup            |                |          | and the second second s |      |
|                   | Print            |                | ЖР             |          |                                                                                                    |      |
| Directory: /      |                  |                |                |          |                                                                                                    |      |
| Property          |                  | v              | alue(s)        |          |                                                                                                    | -    |
| master            |                  | 10             | ocalhost/local | <u>}</u> |                                                                                                    | 1    |
| trusted_networks  |                  | 4              | no value>      |          |                                                                                                    |      |
|                   |                  |                |                |          |                                                                                                    |      |
|                   |                  |                |                |          |                                                                                                    |      |
|                   |                  |                |                |          |                                                                                                    |      |
|                   |                  |                |                |          |                                                                                                    |      |
|                   |                  |                |                |          |                                                                                                    |      |
|                   |                  |                |                |          |                                                                                                    |      |
| (a)               |                  |                |                |          |                                                                                                    |      |
| Click the lock to | prevent furti    | ner chan       | ges.           |          |                                                                                                    |      |

5. Kies **Domain > Security > Deecht** om de wortelgebruiker te authentiseren.

| NetInfo Manager   | Domain                                                                  | Edit                            | Directory             | Options              | Window                                     | Help   |
|-------------------|-------------------------------------------------------------------------|---------------------------------|-----------------------|----------------------|--------------------------------------------|--------|
| Directory Browser | Open B<br>Open P<br>Open P<br>Close<br>Save<br>Revert                   | y Tag<br>arent<br>to Save       | ()                    | D /                  |                                            |        |
| 1                 | View                                                                    |                                 |                       |                      |                                            |        |
| Directory: /      | Security<br>Servers<br>Manage<br>Save Ba<br>Restore<br>Page Se<br>Print | 2 Doma<br>ckup<br>From I<br>tup | ins I<br>Backup<br>೫F | Deau<br>Char<br>Enab | ithenticate<br>ige Root Pa<br>ile Root Use | ssworr |
| Property          |                                                                         | V                               | alue(s)               |                      |                                            | _      |
| master            |                                                                         | lo                              | calhost/loca          | l                    |                                            |        |
| trusted_networks  |                                                                         | <                               | no value>             |                      |                                            |        |

- 6. Maak een einde aan NetInfo Manager.
- 7. Start uw Mac opnieuw en log in als een normale gebruiker. Dit begint de VPN-service die met de VPN-client is geïnstalleerd.

#### Plaats van de gebruikersprofielen

U kunt het voorbeeldbestand.pcf-bestand wijzigen en op dezelfde locatie als een nieuw bestand opslaan.

```
[dhcp-171-69-89-169:/etc/CiscoSystemsVPNClient/Profiles] root#ls sample.pcf
[dhcp-171-69-89-169:/etc/CiscoSystemsVPNClient/Profiles] root#
[main]
Description=sample user profile
Host=10.7.44.1
AuthType=1
GroupName=monkeys
EnableISPConnect=0
ISPConnectType=0
```

### De VPN-client verwijderen

Om de VPN-client te verwijderen, moet u de registratieitems van binnen het Mac reinigen. Je hebt ook worteltoegang nodig. Het volgende wordt uitgevoerd door de VPN-client niet te installeren.

- 1. wortelmodus inschakelen. (Dit is hetzelfde als Stap 1 bij het installeren van de VPN-client.)
- 2. Installeer de VPN-client los.

```
[dhcp-171-69-89-169:~/desktop] root#cd vpnclient
[dhcp-171-69-89-169:~/desktop/vpnclient] root#./vpn_uninstall
==> removing: /usr/local/bin/vpnclient ( VPN dialer )
==> removing: /usr/local/bin/ipseclog ( VPN log viewer )
==> removing: /usr/local/bin/cvpnd ( VPN daemon )
==> removing: /usr/local/bin/cisco_cert_mgr ( VPN certificate manager )
==> removing: /System/Library/StartupItems/CiscoVPN ( autostart feature )
==> removing: /System/Library/Extensions/CiscoVPN.kext ( IPSec NKE )
==> removing: /etc/CiscoSystemsVPNClient ( profiles, certificates, initfiles )
```

- 3. Uitschakelen en uitschakelen van de basismodus. (Dit is hetzelfde als stappen 4 en 5 bij <u>het</u> <u>installeren van de VPN-client</u>.)
- 4. Start de Mac opnieuw.

### Gerelateerde informatie

- De VPN-client installeren voor Mac OS X, release 4.0
- De VPN-client installeren voor Mac OS X, release 3.7
- De VPN-client installeren voor Mac OS X, release 3.5.1
- Productondersteuningspagina's voor IP Security (IPSec)
- Technische ondersteuning Cisco-systemen